# Komunikator Zoiper w telefonii HaloNet dla Windows

# Instalacja Konfiguracja Realizacja rozmów

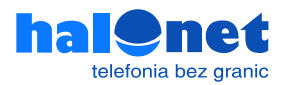

### **Krok 1.1** Instalacja programu Zoiper

Pobierz program Zoiper dla Windows:

https://www.zoiper.com/en/voip-softphone/download/current

| 💋 ZoiPer | BRANDING SDK DOWNLOAD PRODUCTS HELP CONTACT SHOP LOON               |
|----------|---------------------------------------------------------------------|
|          | Latest versions                                                     |
|          | Zoiper 5, a free VoIP softphone                                     |
|          | For non-commercial use only                                         |
|          | Desktop<br>Windows Download Mac Download Download Download Download |
|          | Mobile                                                              |
|          | Android         Download           IOS IOS         Download         |
|          | To use Zoiper you will need:                                        |
|          | The brand new Zoiper S is out NOW! Download it here! Buy ×          |

### **Krok 1.2** Konfiguracja programu

Kliknij [Download] pod wersją Free.

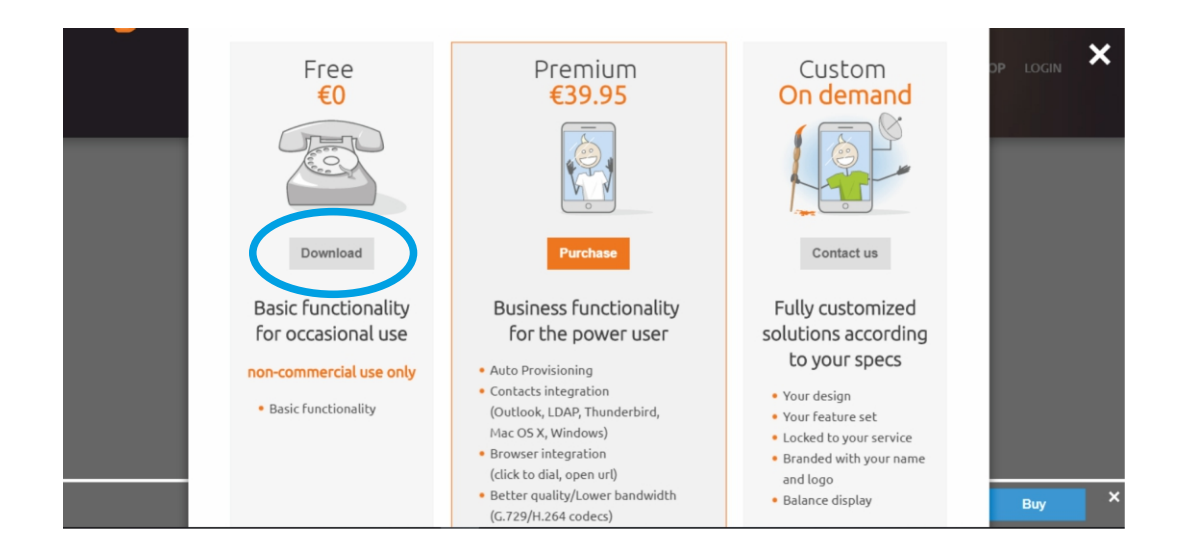

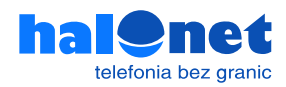

Pobieranie rozpocznie się automatycznie. Jeśli tak się nie stanie kliknij [Click here if it doesn't].

| 💋 ZoiPer | Your de national will start automatical<br>Click here if it doesn<br>Click here - Armitogad / installar<br>These are the most popular providers in your cou | Ny no conds<br>The structions.<br>Instry 199 United States | P CONTRACT SHOP LOGN |
|----------|----------------------------------------------------------------------------------------------------|------------------------------------------------------------|----------------------|
|          |                                                                                                    | Sign up Rates                                              |                      |
|          |                                                                                                    | Sign up Rates                                              |                      |
|          | IPComms                                                                                                    | Sign up Rates                                              |                      |
|          | Voifone                                                                                                    | Sign up Rates                                              |                      |
|          | Callcentric Callcentric                                                                                                    | Sign up Rates                                              |                      |
|          | Show more                                                                                                    |                                                            |                      |
|          | The brand new Zoiper 5 is out NOW                                                                                                    | 1                                                          | Buy                  |

Następnie przejdź do folderu Downloads i znajdź instalator Zoiper, kliknij dwukrotnie, aby go uruchomi.ć

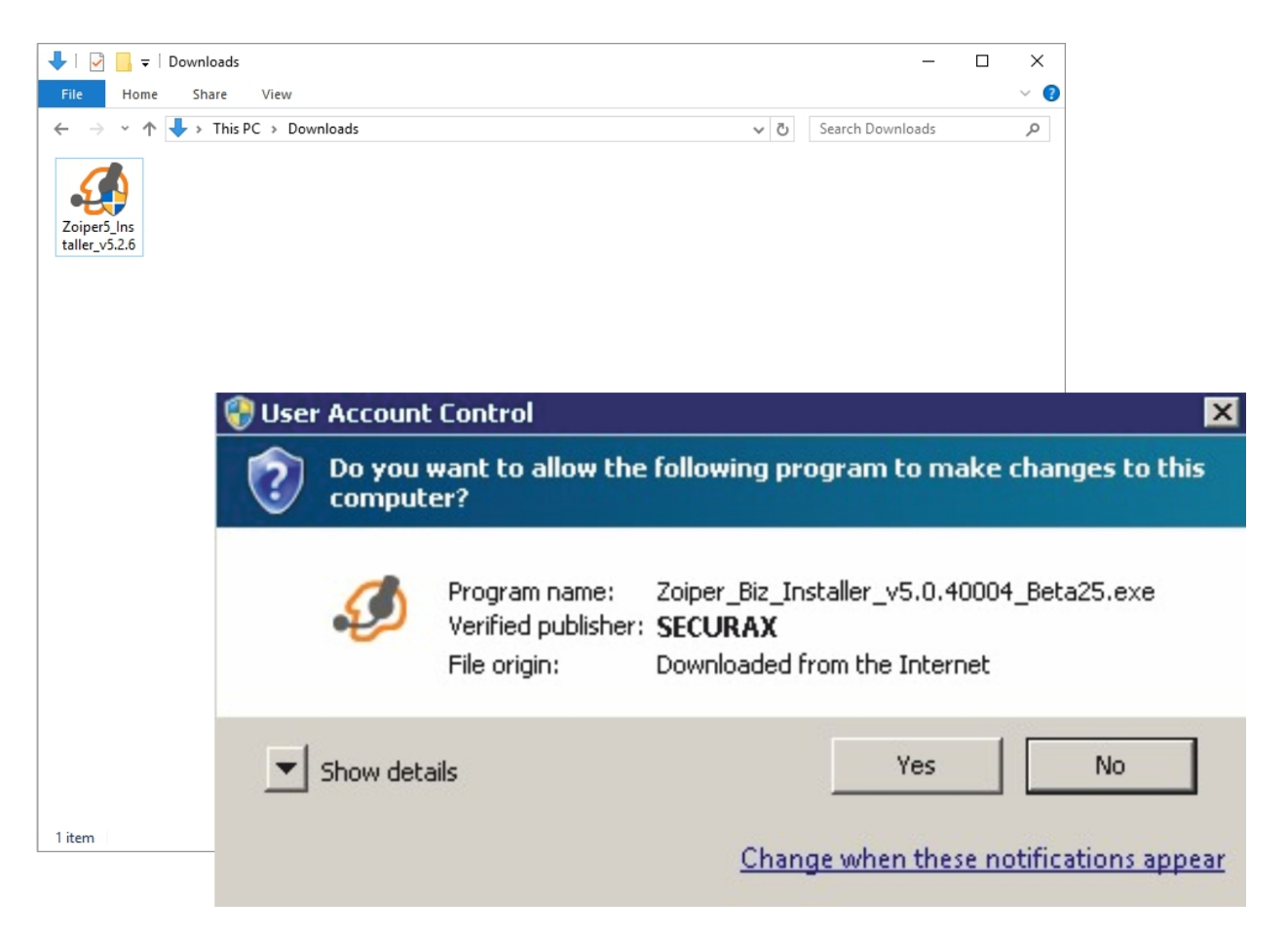

Zostanie wyświetlone okno z prośbą o weryfikację, kliknij "Yes", aby uruchomić aplikację instalatora.

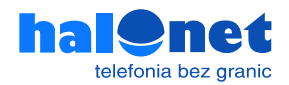

Następnie postępuj zgodnie z instrukcją:

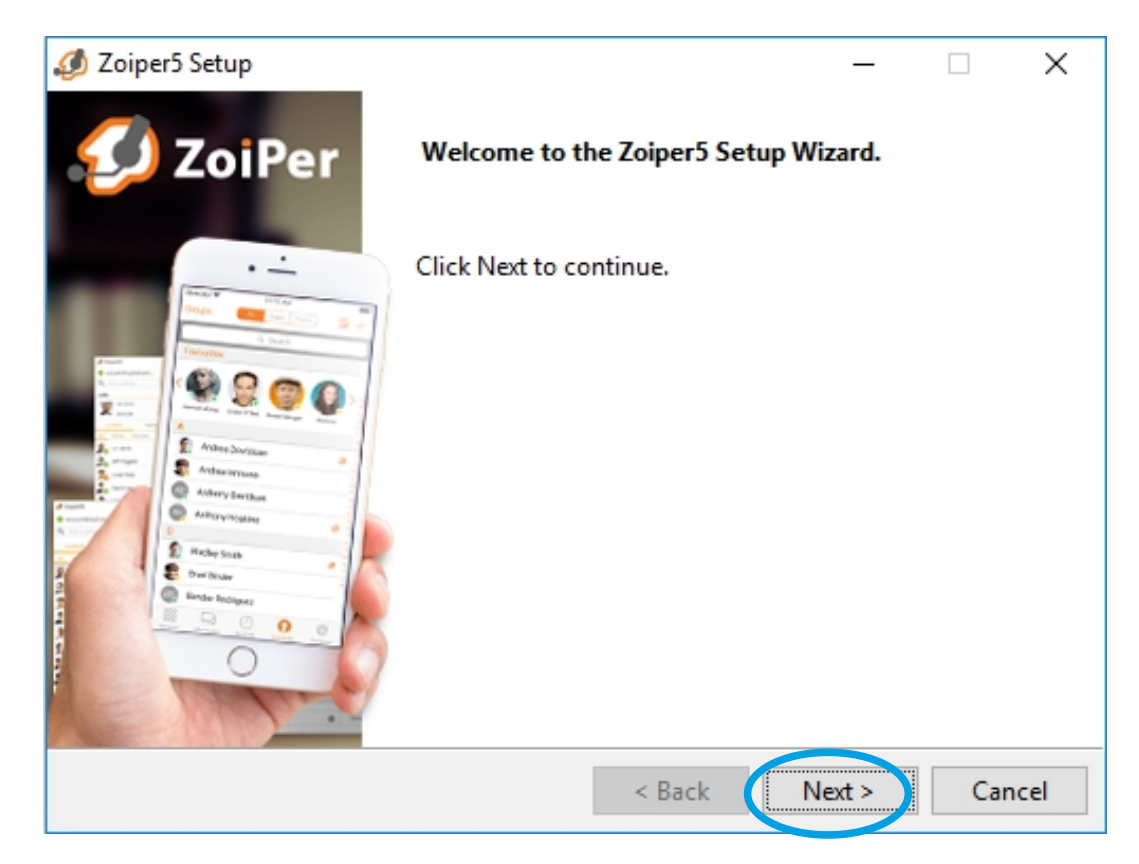

| 🥔 Zoiper5 Setup                                                                                |                       | -             |          | ×   |
|------------------------------------------------------------------------------------------------|-----------------------|---------------|----------|-----|
| License Agreement                                                                              |                       | Ø             | Zoif     | Per |
| Please read the following License Agreement. Y agreement before continuing with the installati | ou must accept<br>on. | t the terms o | f this   |     |
| END USER LICENSE AGREEMENT (EULA)                                                              |                       |               |          | ^   |
| ZoIPer Soft Phone of Securax License                                                           | Agreement             |               |          |     |
| IMPORTANT- PLEASE READ CAREFULLY:                                                              |                       |               |          |     |
| This EULA is a legal agreement betwee                                                          | en You (as a          | n individ     | ual) and | d   |
| Securax, granting you certain rights                                                           | to access a           | ind use So    | ttware   | ~   |
| Do you accept this license?                                                                    | greement              | IIAX/2010E    |          |     |
| I do not accept                                                                                | ot the agreemer       | nt            |          |     |
| InstallBuilder                                                                                 |                       |               |          |     |
|                                                                                                |                       |               |          |     |
|                                                                                                | < Back                | Next >        | Can      | cel |

| 🥖 Zoiper5 Setup                                                                                                    | – 🗆 X                                                                                                    |
|----------------------------------------------------------------------------------------------------|----------------------------------------------------------------------------------------------------|
| Select Components                                                                                                    | 💋 ZoiPer                                                                                                 |
| Select the components you want to inst<br>Zoiper5<br>Add Desktop Shortcut<br>Start Zoiper5 with Windows<br>Install Microsoft Outlook add-in | all. Click Next when you are ready to continue.<br>Click on a component to get a detailed<br>description |
| InstallBuilder                                                                                                    | < Back Next > Cancel                                                                                     |

| 🥔 Zoiper5 Setup                                   |                              | _ []     | ×     |
|---------------------------------------------------|------------------------------|----------|-------|
| Select Installation Directory                     | 4                            | 🦻 Zoi    | Per   |
| Please specify the directory where Zoiper5 will I | oe in <mark>stalled</mark> . |          |       |
| Installation Directory C:\Program Files (x        | 36)\Zoiper5                  | <b>1</b> |       |
|                                                   |                              |          |       |
|                                                   |                              |          |       |
|                                                   |                              |          |       |
| InstallBuilder                                    |                              |          |       |
|                                                   | < Back N                     | lext > C | ancel |

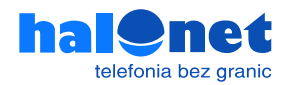

| ø Zoiper5 Setup                                                                                   | – 🗆 X                                               |
|---------------------------------------------------------------------------------------------------|-----------------------------------------------------|
| Select Start Menu Folder                                                                          | 💋 ZoiPer                                            |
| Please specify the Start Menu Folder in which yo shortcuts. You can also enter a name to create a | u would like to create the program's<br>new folder. |
| Zoiper5                                                                                           | ]                                                   |
| Don't Create Start Menu Folder.                                                                   |                                                     |
|                                                                                                   |                                                     |
|                                                                                                   |                                                     |
| InstallBuilder                                                                                    |                                                     |
|                                                                                                   | < Back Next > Cancel                                |

Wybierz odpowiednią wersję Systemu Operacyjnego 32 bit lub 64 bit.

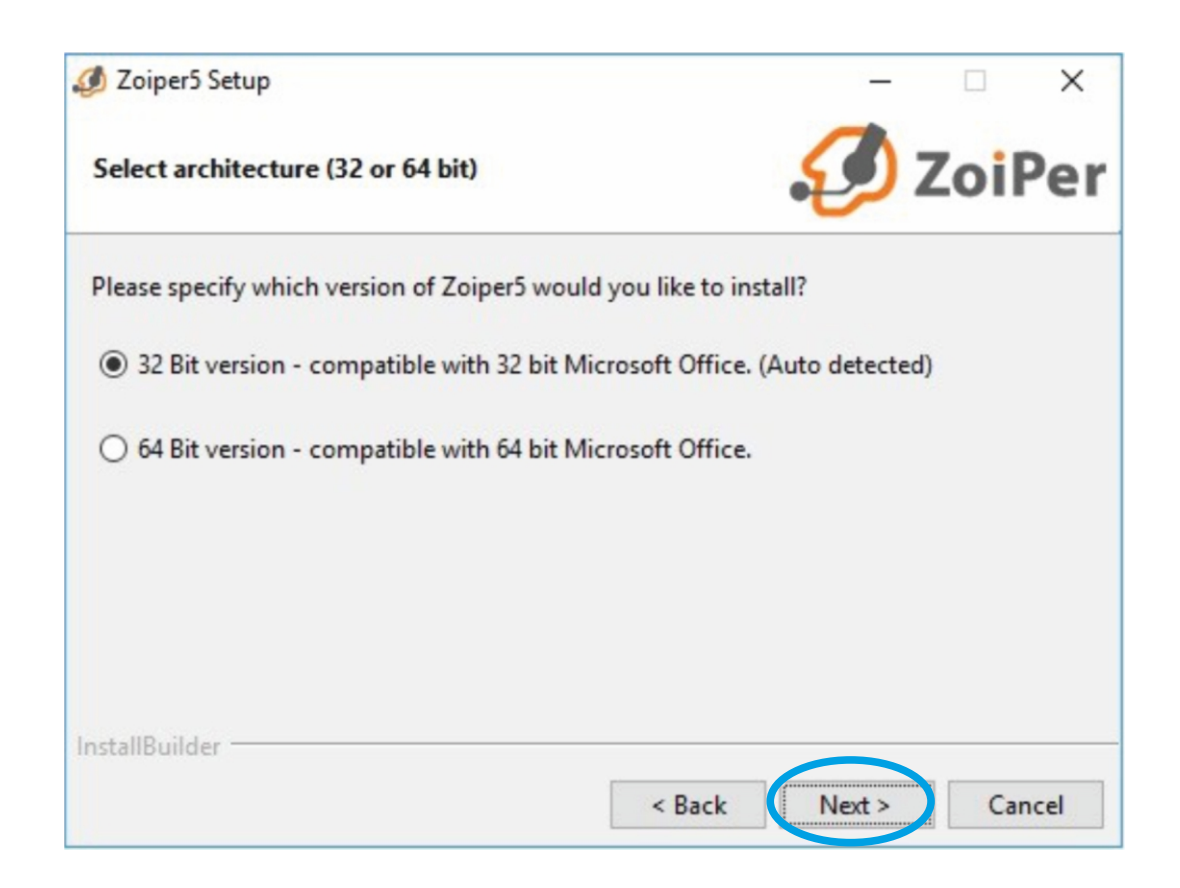

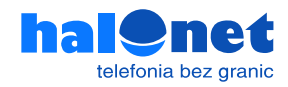

|                       | _                      |                                         | ×                                                   |
|-----------------------|------------------------|-----------------------------------------|-----------------------------------------------------|
|                       | $\mathcal{O}$          | ZoiP                                    | Per                                                 |
| ke this software avai | lable to all users     | or just yo                              | urself.                                             |
|                       |                        |                                         |                                                     |
|                       |                        |                                         |                                                     |
|                       |                        |                                         |                                                     |
|                       |                        |                                         |                                                     |
|                       |                        |                                         |                                                     |
|                       |                        |                                         |                                                     |
|                       |                        |                                         |                                                     |
|                       | ike this software avai | ke this software available to all users | ke this software available to all users or just you |

| 🥔 Zoiper5 Setup                  | - 🗆 X                            |
|----------------------------------|----------------------------------|
| Ready to Install                 | 🤣 ZoiPer                         |
| Setup is now ready to begin inst | Illing Zoiper5 on your computer. |
|                                  |                                  |
|                                  |                                  |
|                                  |                                  |
|                                  |                                  |
| InstallBuilder                   |                                  |
|                                  | < Back Next > Cancel             |

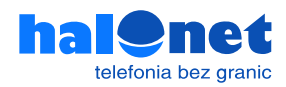

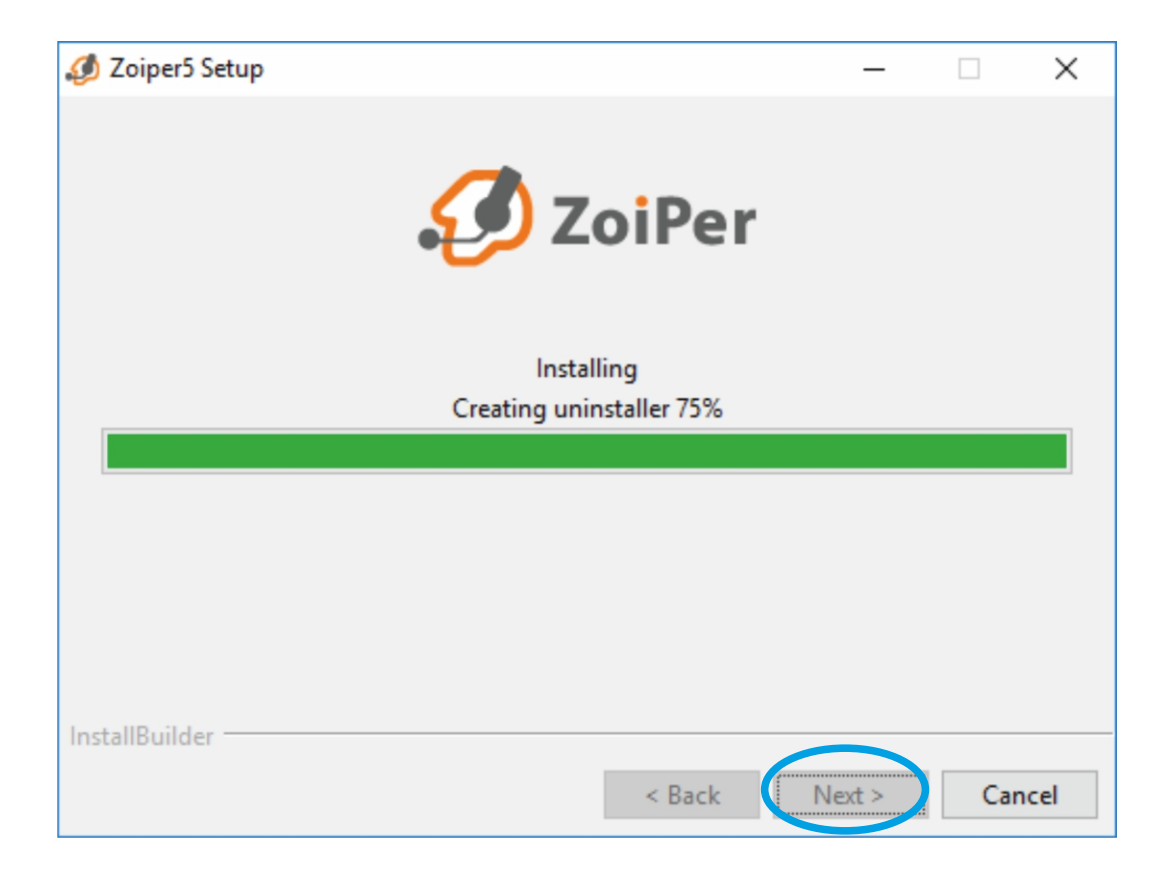

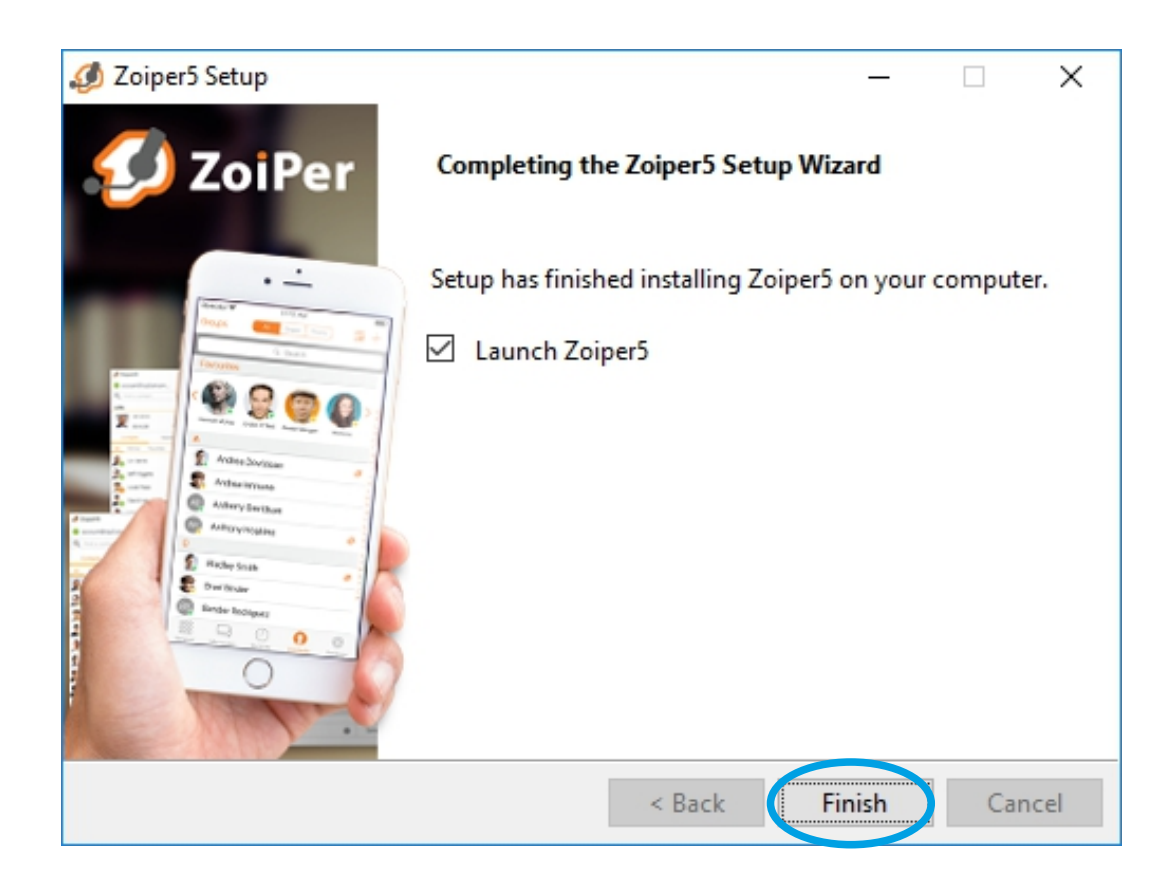

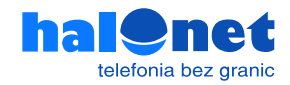

#### Krok 1.3 Realizacja rozmów

Po uruchomieniu ZoiPera wprowadź login, którego używasz do logowania profilu Halonet. Jeżeli w swoim profilu posiadasz więcej niż jedno konto, należy jego nazwę wprowadzić właśnie w tym polu. Następnie odpowiednie hasło do niego.

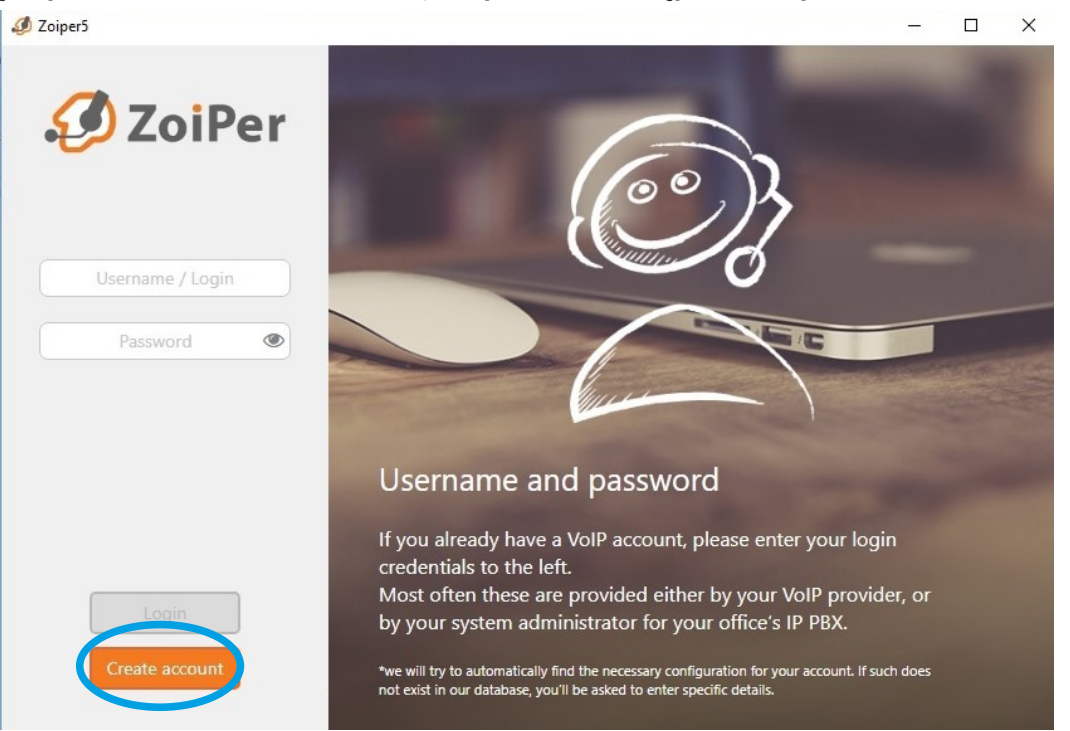

Jeśli używasz zwykłego konta, wprowadź w tym polu sip.halonet.pl. Jeśli jednak posiadasz konto centralkowe, wpisz w tym miejscu centrala.halonet.pl

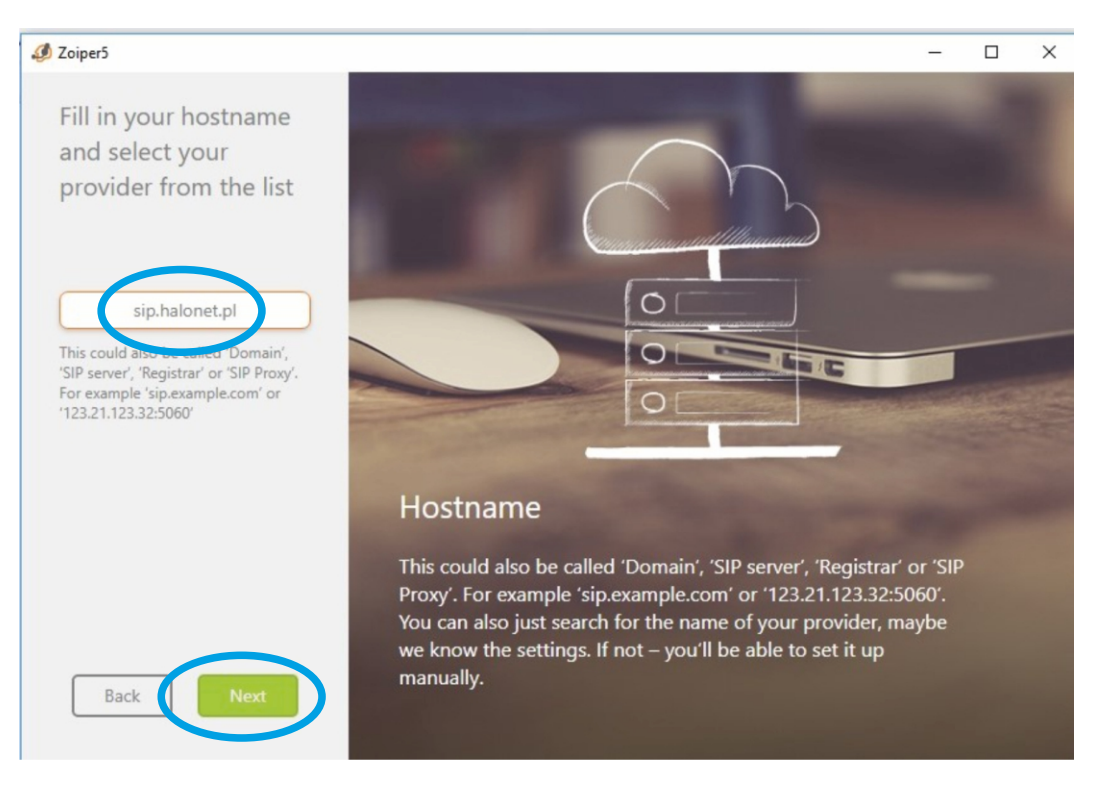

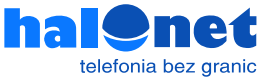

#### To pole zazwyczaj należy pominąć kliknęciem przycisku [Skip]

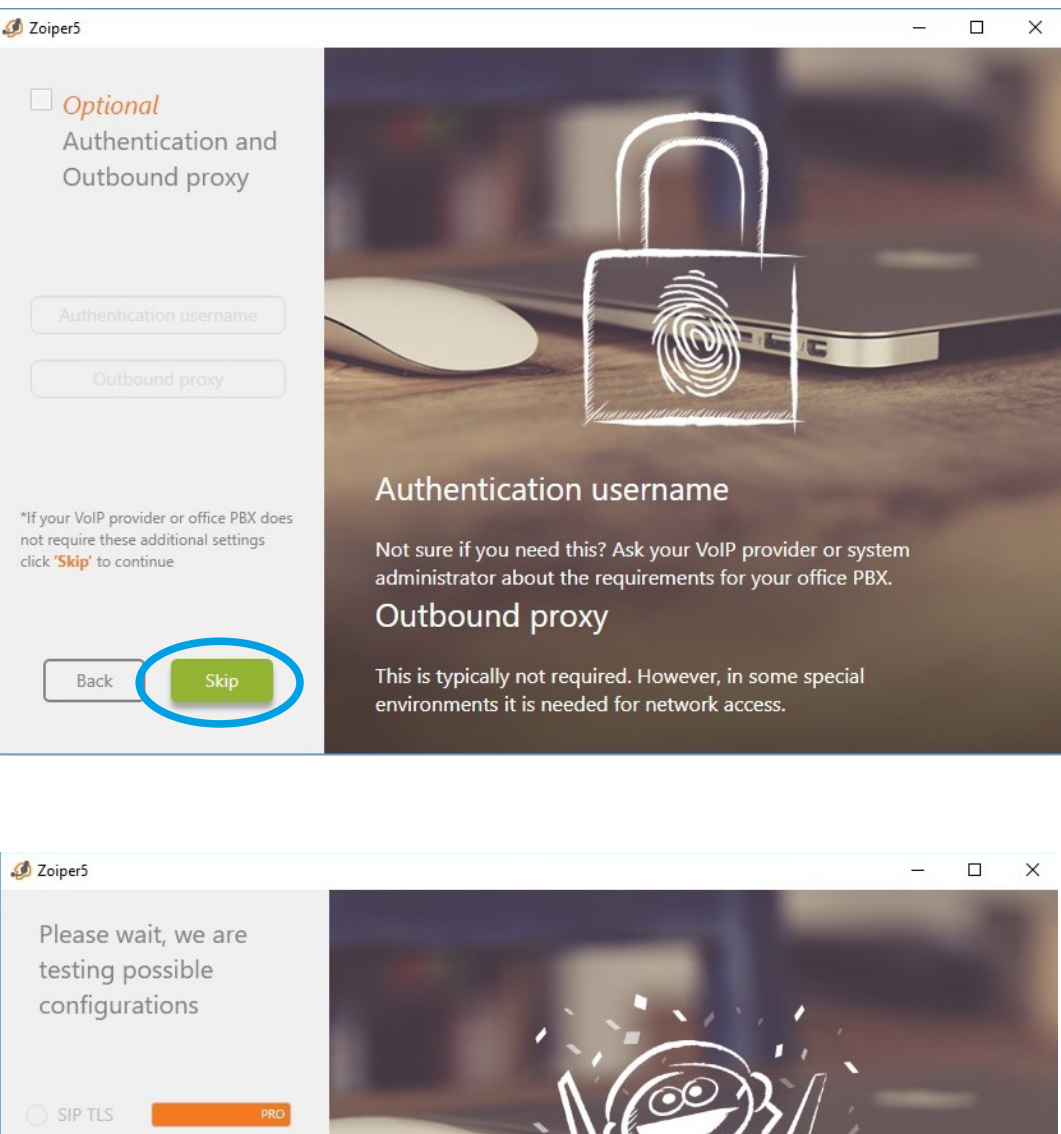

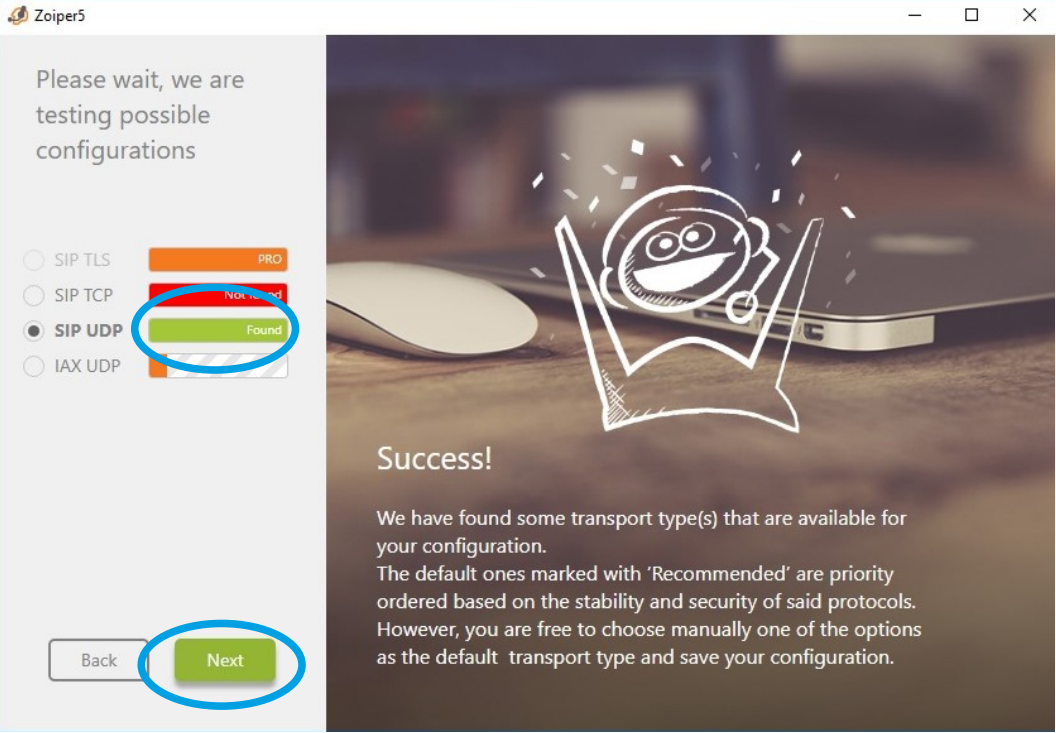

Oczekuj na wynik testu połączenia. W konfiguracji HaloNet interesuje Ciebie SIP UDP. Jeżeli świeci się na zielono to znaczy że Twoje połączenie z serwerami Halonet jest poprawne i można kliknąć dalej.

Jeżeli jednak świeci się na czerwono (tylko pasek z SIP UDP) to znaczy że w którymś miejscu zostały wpisane złe dane (złe hasło, login, serwer).

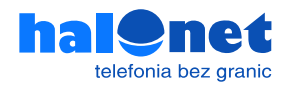

Następnie program automatycznie wyszukuje urządzenia audio. Możesz go pominąć (niezalecane chyba że jesteśmy pewni swoich ustawień) lub przejść przez prosty samouczek, który poprowadzi Cię przez proces konfiguracji. System każdorazowo po wybraniu [Next] będzie wykrywał głośniki, mikrofon i kamerę. Możesz za każdym razem sprawdzić czy wszystko jest ok To koniec tej konfiguracji.

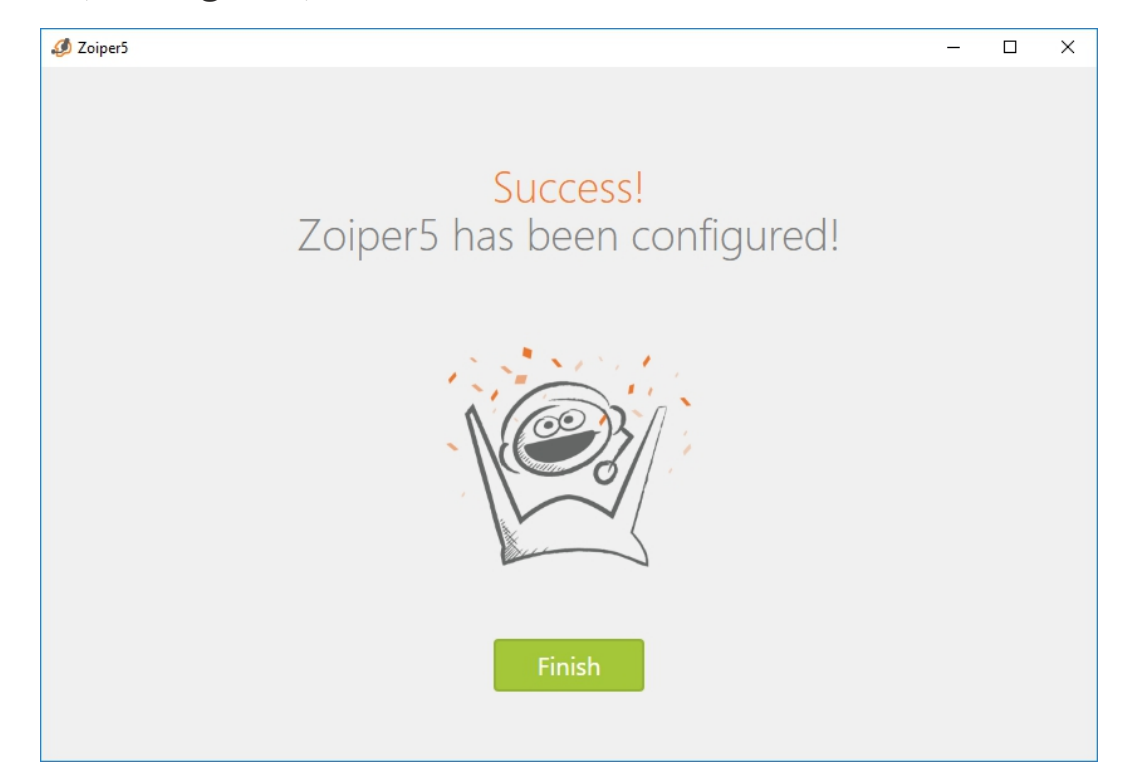

#### Możesz zacząć dzwonić.

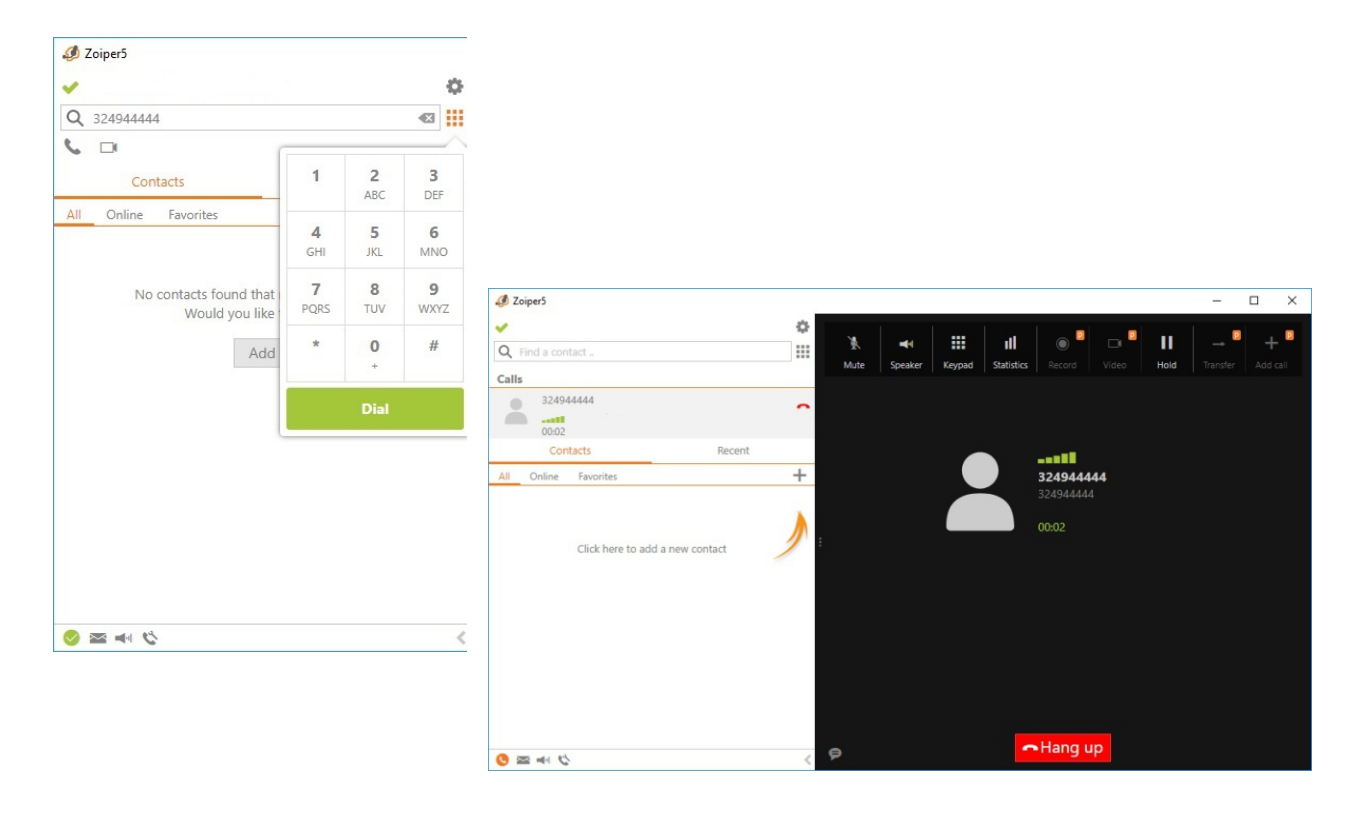

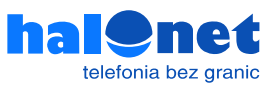